附件 5:

## 电子注册备案表打印操作流程

1、在学信网首页"学信档案",点击"申请在先验证报告"

中国高等教育学生信息网(学信网) CHSI 較育部学历查询网站、較育部高校招生阳光工程指定网站、全国硕士研究生招生报名和调剂指定网站 首页 学籍查询 学历查询 在线验证 出国教育背景服务 图像校对 学信档案 高考 考研 政法招生 港澳台招生 四六级查分 征兵 就业 学职平台 日本频道 更多新闻 | 专题汇总 快速入口 要闻 ,学职平台 • 学籍学历信息管理平台 2020年研考国家线发布 职业生涯起点 • 来华留学生学籍学历管理平台 2020年考研分数查询及复试分数线汇总 • 阳光高考信息平台 2020年研考复试如何安排?8张大图告诉你 • 中国研究生招生信息网 ₽ - @ + • 全国征兵网 2020年春季学期普通高校学生返校信息采集系统 职业百科 职业测评 职业微视频 ·全国万名优秀创新创业导师库 公告:取消高等教育学历认证收费及调整认证受理范围 • 电子成绩单验证 学信网招聘 | 新媒体矩阵 | 特别提醒 | 【新闻】 · 教育部大学生就业网 学职平台 • 学信就业 学籍学历信息查询与认证服务 学信档案 免费查询本人学籍学历信息 学籍学历查询 学籍学历认证 出国教育背景信息服务 由请在线验证报告 应届毕业生可校对本人字历照 教育部学历查询网站,可查询国家承认的 申请高等教育学籍/学历电子认证、学历 针对境外高校招生和学生申请出国留学而 高等教育学籍学历信息。 书面认证。 提供的国内教育背景调查信息服务。 学籍查询 学历查询 教育部学历证书电子注册备案表 中等教育学历 在线验证报告 教育部学籍在线验证报告 新生学籍 本人查询 高等学校学生成绩 在校生学籍 零散查询 报告介绍 | 特点 | 如何申请 普通高等学校招生全国统一考试成绩 请输入在线验证码 查询 图像校对 会员查询 中等学校学生成绩 中国高等教育学历认证报告 普通高中学业水平考试(会考)成绩 如何由请 据告结占 代理机构 | 如何申请 如何由请

2、点击"进入学信档案",使用学信网账号进行登录

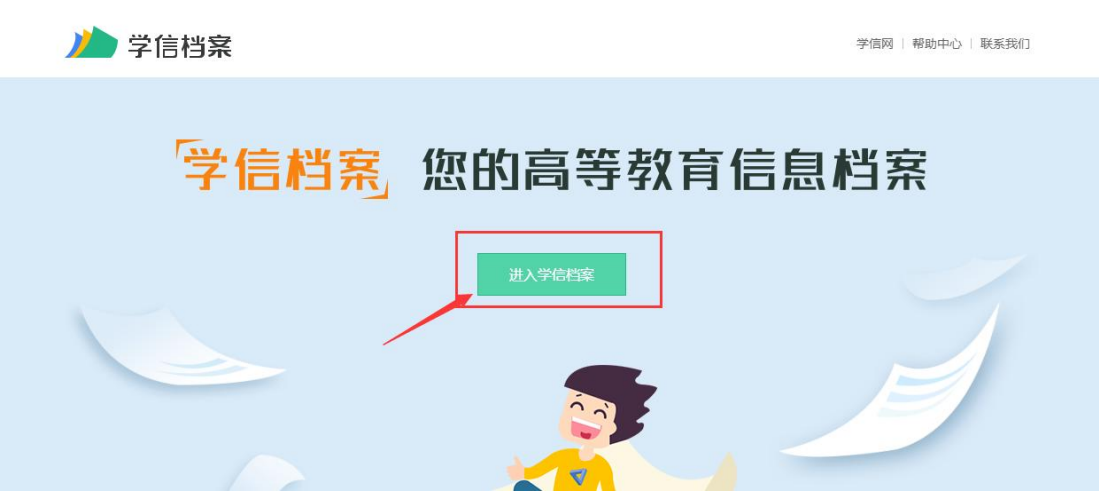

3、成功登录后,点击顶部菜单中的"在线验证报告"栏目,点击"申请",可申请《教育部学历证书电子注册备案表》中文版。

| ルトン 学信档案             | 首页高等                  | 效育信息 在线验证报告            | 学历认证与成绩验证             | 国际合作申请 调查/投票        | 职业测评 就业 ⑧ 个人中心 🗸 |
|----------------------|-----------------------|------------------------|-----------------------|---------------------|------------------|
| ?>                   | 8                     | 就」                     | 业状况调查                 |                     | 🛓 🗖              |
| ■<br>高等教育信息<br>学籍 学历 | マン<br>在线验证报告<br>査者 申请 | ■ 三<br>学历认证与成绩验证<br>查者 | 留学报告传输<br>查看 发送报告 翻译件 | 上<br>毕业证书图像校对<br>校对 | urasi            |
| oner<br>就业<br>求职招聘   | 学校満意度<br>参与投票         |                        | く<br>信息核直确认<br>重者     |                     | 你的抗压能力怎么样        |
| 你想求职吗?这里有道           | 适合你的职位                |                        |                       | 换一批   更多            |                  |

```
首页 高等学籍 高等学历
```

| 教育部学籍在线验证报告                          | 教育部学历证书电子注册备案表                        |
|--------------------------------------|---------------------------------------|
| 《教育部学籍在线验证报告》是依据《高等学校学生学籍学历电子注册办     | 《教育部学历证书电子注册备案表》是依据《高等学校学生学籍学历电子注     |
| 法》(数学[2014]11号)为学生本人提供的学籍注册信息网上查询验证服 | 册办法》(数学[2014]11号)对学生本人提供的学历注册信息网上查询验证 |
| 务。                                   | 服务。                                   |
| 直看                                   | 直有                                    |

## 申请后,点击"查看"进入,即可打印。

| ^ /                   | -        | 就          | 业状况调查 |            | _ <b>\ </b> |
|-----------------------|----------|------------|-------|------------|-------------|
| 硕士-华南师范大学<br>✓ 已申请的报告 | 2-现代教育技术 |            |       |            |             |
| 在线验证码                 | 语种       | 有效期        | 状态    | 操作         |             |
|                       | 中文       | 2020-05-16 | 有效    | 查看 延长验证有效期 | 关闭          |

| 首页 学籍查询 学历查询 在线    | 验证 出国教育背景服务 图像 | 棘放对 学信档案 高考 | 考研 政法招生 港澳台      | 招生 四六级查分    | 征兵 就业 学职平台 日本频    |
|--------------------|----------------|-------------|------------------|-------------|-------------------|
| 首页 > 学籍/学历在线验证报告 > | 教育部学历证书电子注册备案表 |             |                  |             | 下井坎               |
| > 在线验证             | 请选择报告语种:中      | 文 英文        | 打印               | 印按钮         |                   |
| > 验证报告简介           |                |             |                  |             |                   |
| > 防伪措施             | 教育部学历证书电子注册备案表 |             |                  |             |                   |
| > 验证真伪             |                |             |                  | 更新          | 日期:2020年4月17日     |
| > 特点和用途            | 姓名             |             | 9999999999997777 |             | ground and server |
| > 如何申请             |                | 410172      | SPREAMMINING     | MARASSELVON |                   |
| > 如何使用             | "生别            | 女           | 出生日期             |             |                   |
| > 延长验证有效期          | 入学日期           |             | 毕(结)业日期          |             |                   |
| > 特别声明             | 学历类别           | 普通高等教育      | 层次               |             | 4                 |
|                    | 学校名称           | -           |                  | 学制          |                   |
|                    | 专业             | (           |                  | 学习形式        | 1000              |
|                    | 证书编号           |             |                  | 毕(结)业       |                   |